保护Windows系统数据的十招技巧(中) PDF转换可能丢失 图片或格式,建议阅读原文

https://www.100test.com/kao\_ti2020/140/2021\_2022\_E4\_BF\_9D\_ E6\_8A\_A4Wind\_c100\_140046.htm 三、别让自己的辛苦白费 默 认情况下, 电脑会在相应位置记录下你最近所做的许多工作 为了防止泄漏自己的秘密,也为了防止菜鸟打开了有用的 文件修改、删除或其他误操作而使我们的辛劳功亏一篑,有 必要采取一些措施。打开组策略管理器,展开"用户配置 管理模板 任务栏和「开始」菜单",在右侧窗格启用"不 要保留最近打开的文件的记录"即可。对于其他字处理软件 如Word"文件"菜单下列出的最近的文件,一般都可在该软 件中单击"工具选项",然后切换到"常规"标签,取消 对"列出最近所用文件", (如图2)。 四、给开始菜单和 任务栏上锁 把开始菜单 " 所有程序 " 中软件的卸载程序的快 捷方式删除后,可以防止菜鸟误删除软件。不过有时菜鸟会 把软件的快捷菜单拖得乱七八糟,或是把快捷菜单拖到了桌 面上。怎么办?锁定任务栏的方法比较简单,在任务栏上右 击, 在弹出的快捷菜单中勾选"锁定任务栏"即可, 不过这 种方法容易被菜鸟破解;第二种方法就是在组策略锁定任务 栏和开始菜单,方法是将"用户配置 管理模板 任务栏和 「开始」菜单"下的"删除「开始」菜单上的拖放上下文菜 单"和"锁定任务栏"启用即可锁定开始菜单。五、给桌面 上锁 电脑打开后,首先映入眼帘的桌面,好奇的菜鸟肯定会 用鼠标把桌面的图标拖得乱七八糟,怎么办?在左侧窗格展 开"用户配置 管理模板 桌面",然后启用右侧窗格中的 " 隐藏和禁用桌面上的所有项目 " 或启用 " 退出时不保存桌

面设置"即可。这样,即使被其他用户做了调整,只要注销 或重新启动一下,原有的设置又都回来了。 六、给"控制面 板"上锁控制面板是系统的管理中心,当然不能轻易让别人 闯入。展开"用户配置 管理模板 控制面板",将"禁止 访问控制面板"启用。这样设置后,"显示属性"、"系统 属性"、"日期和时间"等也都一并锁定了。 100Test 下载频 道开通,各类考试题目直接下载。详细请访问 www.100test.com